## Guide to Grade Students Attempt in BBLearn FWA Exam

- 1. Login into BBLearn.
- 2. Under **My Courses**, look for the FWA exam course id **XXX\_XXXX\_FWA\_201XXX**. (Eg: During 201520 term for EPR-2203 the course id will be EPR 2203 FWA 201520). Go into this course.

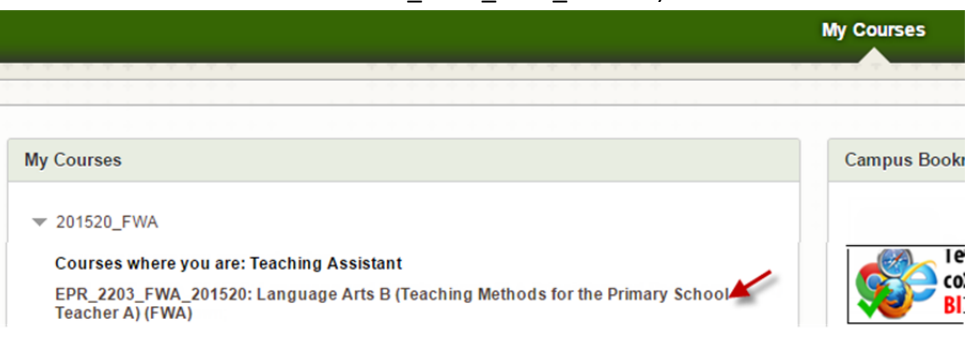

3. Once you are in the course, go to Control Panel -> Grade Center -> Full Grade Center

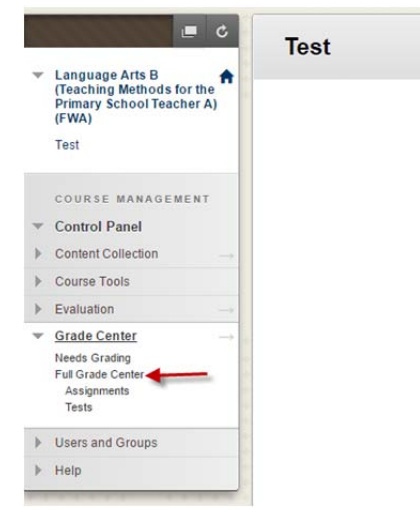

4. You see the full grade center with complete student list with their attempts as shown below. Column named Section will show your section name for each student. You can click on the column title "Section" to sort and see your section students list in the order.

| eaching Methods for the<br>rimary School Teacher A) | Create Column         | Create Calculate | ed Column 🗸 | Manage 🗸 🛛 R | leports 🗸   |              | オンンン           | 19393   |                |
|-----------------------------------------------------|-----------------------|------------------|-------------|--------------|-------------|--------------|----------------|---------|----------------|
| est                                                 | > Move To Top         | Email 🌾          |             |              |             |              |                |         | Sort           |
| OURSE MANAGEMENT                                    | Grade Information Bar |                  | -           |              | ~           | -            | ~              |         |                |
| ontrol Panel                                        | Last Name 🔍           | First Name       | Username    | Section      | Last Access | Availability | Weighted Total | 🗸 Total | Final Exam EPF |
| ontent Collection                                   | Obaid Hasan Obaid     | Shaima           | ~ h00292258 | 04B30ED21    | May 3, 2016 | Available    | **             | **      | θ              |
| ourse Tools                                         | Abdulla Mohamed A     | Sara             | h00226267   | 04B30ED21    | May 3, 2016 | Available    |                |         | 9              |
| valuation                                           | Nasser Bader Saif A   | Shamsa           | h00306745   | 04B30ED21    | May 3, 2016 | Available    |                |         | 9              |
| rade Center                                         | Ali Saleh Sulaiman    | Khawla           | h00307880   | 08B3EPRA1    | May 3, 2016 | Available    | **             |         | 9              |
| eeds Grading                                        | Ali Saleh Ahmed Al:   | Asma             | h00282953   | 08B3EPRA1    | May 3, 2016 | Available    |                |         | 9              |
| all Grade Center                                    | Mohammwd Saeed        | Aaesha           | h00278147   | 08B3EPRA1    | May 3, 2016 | Available    |                |         | 9              |
| Tests                                               | Mohammed Saleh I      | Anfal            | h00296953   | 08B3EPRA1    | May 3, 2016 | Available    | **:            |         | 9              |
| sers and Groups                                     | Ali Saeed Alkanboo    | Aamena           | h00279550   | 08B3EPRA1    | May 3, 2016 | Available    |                |         | 9              |
| ain                                                 | Mohammed Rasher       | Awatef           | h00271705   | 08B3EPRA1    | May 3, 2016 | Available    | **             |         | 9              |
| orb.                                                | Rashed Mohammed       | Shaikha          | h00271759   | 08B3EPRA1    | May 3, 2016 | Available    | **             |         | 9              |
|                                                     | Hamad Saeed Mub       | Maitha           | s200020529  | 04B30ED21    | May 3, 2016 | Available    |                |         | Θ              |
|                                                     | 🔲 Sulaiman Ali Hasan  | Muna             | h00307881   | 08B3EPRA1    | May 3, 2016 | Available    |                |         | 9              |
|                                                     | Abdulla Saeed Abd     | Aaesha           | h00300151   | 08B3EPRA1    | May 3, 2016 | Available    |                |         | 9              |
| A loss a scale at the second                        | Helal Humaid Saed     | Khloud           | h00247199   | 04B30ED21    | May 3, 2016 | Available    |                |         | 9              |
|                                                     | Afif Mohsin Alawi Al  | Balgees          | h00237139   | 04B30ED21    | May 3, 2016 | Available    | **             |         | 9              |
| 5.4.5.5.5.4                                         | Salam Hamad Oma       | Amal             | b00279429   | 04B30ED21    | May 3, 2016 | Available    |                |         | ă              |

- 5. If you want to see only your students, you can create Smart View to see only your section/sections students. Follow the steps below for creating the Smart View in grade center.
  - a. Under Manage option click on "Smart Views"

| Grade Center : Full Grade Center © |                                                   |                |              |                                                                         |                |                |           |          |  |  |
|------------------------------------|---------------------------------------------------|----------------|--------------|-------------------------------------------------------------------------|----------------|----------------|-----------|----------|--|--|
| Cri                                | eate Column (                                     | Create Calcula | ted Column 🗸 | Manage V Reports V                                                      | 0000000        | 0000000        | 000000    |          |  |  |
| G                                  | Move To Top     ade Information Bar     Last Name | Email 😸        | Username     | Grading Periods<br>Grading Schemas<br>Grading Color Codes<br>Categories | s Availability | Weighted Total | 🌒 🗸 Total | Sort Col |  |  |
|                                    | Sulaiman Ali Hasan                                | Muna           | h00307881    | Smart Views                                                             | Available      |                |           | <b>e</b> |  |  |
| 0                                  | Abdulla Saeed Abdu                                | Aaesha         | h00300151    | Column Organization                                                     | Available      |                |           | •        |  |  |
| 0                                  | Jumah Mohammed                                    | Aaesh          | h00298034    | Send Email                                                              | Available      |                |           | 0        |  |  |
|                                    | Rashed Saeed Alad                                 | Maryam         | h00250042    | Bookshelf by VitalSource Grade                                          | Available      |                |           | •        |  |  |
|                                    | Rashed Mohammed                                   | Jawhara        | h00271725    | Refresh                                                                 | Available      |                |           | 0        |  |  |
|                                    | Ali Husain Taleb Aal                              | Fatema         | h00307374    | McGraw-Hill Connect To Do List                                          | Available      |                |           | •        |  |  |
|                                    | Mohammed Abdulla                                  | Ruqaiya        | h00307882    | WileyPLUS Grade Refresh                                                 | Available      |                |           | •        |  |  |
|                                    | Mohammed Ali Sale                                 | Noora          | h00296849    | McGraw-Hill Connect Reports                                             | Available      |                |           | <b>e</b> |  |  |

## b. Click Create Smart View

| Smart Views        |             |        |                 |
|--------------------|-------------|--------|-----------------|
| Create Smart View  | アンファントアントレン |        | 02222222        |
| Favorites 😵 Delete |             |        |                 |
|                    | Description | Туре   | Add as Favorite |
| Assianments        |             | System | \$              |
| Blogs              |             | System | \$              |

c. Update the Smart View information as shown below.

| <b>■</b> C                                                                                                    | Create Smart View                                                                                                    |                                                                                                    |                                                                                                    |
|----------------------------------------------------------------------------------------------------|----------------------------------------------------------------------------------------------------|----------------------------------------------------------------------------------------------------|----------------------------------------------------------------------------------------------------|
| (Teaching Methods for the<br>Primary School Teacher A)<br>(FWA)<br>Test                                                                                   | * Indicates a required field.                                                                                               |                                                                                                    | Cancel Submit                                                                                                    |
| COURSE MANAGEMENT COURSE MANAGEMENT Control Panel Control Panel Course Tools Course Tools Course Tools Course Tools Course Grade Center Assignments Tests | <ol> <li>Smart View Information         Wame         Description     </li> <li>Type         Add as Favorite     </li> </ol> | Custom Custom Cu |                                                                                                    |
| Users and Groups Help                                                                                                    | 2. Selection Criteria<br>Type of View                                                                                       | Performance View specific users based on their performance on a single item.     User View individual users.                                                                                                    | $\frown$                                                                                                    |
|                                                                                                    | Select Custom option                                                                                                    | Category and Status View Items by their category and status.     Eustom Build a query based on user criteria.                                                                                                    | For adding mutilple sections                                                                                           |
|                                                                                                    | Select Criteria<br>Formula Editor                                                                                           | 1     User Criteria     Value:       Section          (BB3EPRA1        Add User Criteria        Select the Criteria as shown here to create view for the section "08B3EPRA1"        Manually Edit                                                                                                    | you can click on "Add User<br>Criteria" button and update<br>the selection condition under<br>Formula Editor settings. |
|                                                                                                    | Filter Results                                                                                                    | All Columns 🔹 📄 Include Hidden Information                                                                                                    |                                                                                                    |
|                                                                                                    | 3. Submit                                                                                                    | Select "All Columns" or Select the columns whichever you want in your view.                                                                                                    | Finally click "Submit                                                                                                  |

d. Your Smart View gets created and it will list as shown below.

| Grade Center > Smart                                                                                      | liews                                   |             |        |            |
|----------------------------------------------------------------------------------------------------|-----------------------------------------|-------------|--------|------------|
|                                                                                                    | Success: Created Smart View: 08B3EPRA1. |             |        |            |
| <ul> <li>Language Arts B<br/>(Teaching Methods for the<br/>Primary School Teacher A)<br/>(FWA)</li> </ul> | Smart Views                             |             |        |            |
| Test                                                                                                    | Create Smart View                       |             |        |            |
| COURSE MANAGEMENT                                                                                         | Favorites      Delete                   |             |        |            |
| Control Panel     Content Collection                                                                      | □ <u>Title</u> △                        | Description | Туре   | Add as Fav |
| Course Tools                                                                                              | 08B3EPRA1                               |             | Custom | 1          |
| Evaluation     Grade Center                                                                               | Assignments                             |             | System | \$         |
| Needs Grading<br>Full Grade Center                                                                        | Blogs                                   |             | System |            |
| 08B3EPRA1<br>Assignments<br>Tests                                                                         | Discussion Boards                       |             | System | 众          |
| Users and Groups                                                                                          | Final Grade View                        |             | System | \$         |
| ▶ Help                                                                                                    | Journals                                |             | System | \$         |
|                                                                                                    | Preview of My Grades                    |             | System |            |
|                                                                                                    | Self and Peer Assessments               |             | System | \$         |
|                                                                                                    | Tests                                   |             | System | *          |
|                                                                                                    | Favorites 😵 Delete                      |             |        |            |

e. Click on this Smart View link will take you to the Grade Center view which will list the students belongs to your selected section.

| Language Arts B                                 |                       |                |               |            | -           | _            |                | _       |                |
|-------------------------------------------------|-----------------------|----------------|---------------|------------|-------------|--------------|----------------|---------|----------------|
| Primary School Teacher A)<br>(FWA)              | Create Column         | Create Calcula | ated Column 🗸 | Manage 🗸 🛛 | Reports 🗸   |              |                |         |                |
| Test                                            |                       |                |               |            |             |              |                |         |                |
|                                                 | → Move To Top         | Email 😣        |               |            |             |              |                |         | So             |
| COURSE MANAGEMENT                               | Grade Information Bar |                |               |            |             |              |                |         |                |
| Control Panel                                   | Last Name             | First Name     | Username      | Section    | Last Access | Availability | Weighted Total | 🗸 Total | Final Exam EPF |
| Content Collection                              | Mohammed Ra           | shec Awatef    | h00271705     | 08B3EPRA1  | May 3, 2016 | Available    |                |         | •              |
| Course Tools                                    | Rashed Moham          | mec Jawhara    | h00271725     | 08B3EPRA1  | May 3, 2016 | Available    | **             |         | 0              |
| Evaluation                                      | Rashed Moham          | mec Shaikha    | h00271759     | 08B3EPRA1  | May 3, 2016 | Available    |                |         | •              |
| Grade Center →                                  | Mohammwd Sa           | eed Aaesha     | h00278147     | 08B3EPRA1  | May 3, 2016 | Available    |                |         | Θ              |
| Needs Grading<br>Full Grade Center<br>0883EPRA1 | Ali Saeed Alkan       | boo Aamena     | h00279550     | 08B3EPRA1  | May 3, 2016 | Available    |                |         | •              |
|                                                 | Ali Saleh Ahme        | d Als Asma     | h00282953     | 08B3EPRA1  | May 3, 2016 | Available    |                |         | 9              |
| Assignments                                     | Rashed Saeed          | Alad Maryam    | h00250042     | 08B3EPRA1  | May 3, 2016 | Available    |                |         | •              |
| 10515                                           | Mohammed Sal          | eh N Anfal     | h00296953     | 08B3EPRA1  | May 3, 2016 | Available    |                |         | 0              |
| Users and Groups                                | Mohammed Abo          | dulla Ruqaiya  | h00307882     | 08B3EPRA1  | May 3, 2016 | Available    |                |         | •              |
| Help                                            | 🔲 Jumah Mohamn        | ned Aaesh      | h00298034     | 08B3EPRA1  | May 3, 2016 | Available    |                |         | •              |
|                                                 | Abdulla Saeed         | Abdı Aaesha    | h00300151     | 08B3EPRA1  | May 3, 2016 | Available    | 22             |         | 0              |
|                                                 | 🔲 Ali Husain Talet    | Aal Fatema     | h00307374     | 08B3EPRA1  | May 3, 2016 | Available    |                |         | 0              |
|                                                 | Ali Saleh Sulain      | nan , Khawla   | h00307880     | 08B3EPRA1  | May 3, 2016 | Available    | 22             |         | 0              |
|                                                 | 🔲 Sulaiman Ali Ha     | isan Muna      | h00307881     | 08B3EPRA1  | May 3, 2016 | Available    | 22             |         | 0              |
|                                                 | Mohammed Ali          | Sale Noora     | b00296849     | 08B3EPRA1  | May 3 2016  | Available    |                | 2       | 0              |

- f. You can create any number of smart views as per your requirement.
- g. Please note, as there could be many faculties grading on this course at the same time, please don't delete or hide any rows or columns from the Grade Center.